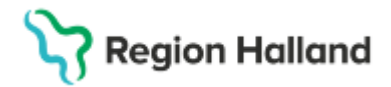

Gäller för: Privata vårdcentraler; Vårdcentralen Halland

# Manual Cosmic - Inkommande remiss, bevaka/omrikta NSV

#### Hitta i dokumentet

<u>Syfte</u>

Omrikta inkommande remiss

## Syfte

Bevaka och omrikta (dela ut) inkommande remiss

#### Omrikta inkommande remiss

- Öppna fönstret Inkommande remisser (via Meny)
- Klicka i radioknapp Alla patienter Välj Remisstatus "Obedömd (1)"
- Vid behov välj Remissdatum
- Välj Remisstyp/Remisstyper
- Om aktuellt bocka i "Visa endast"
- Välj Mottagande enhet
- Välj Mottagande yrkesroll eller välj Alla (rekommenderas)
- Välj Remissmottagare eller välj Alla (rekommenderas)
- Välj önskad Gruppering
- Klicka på Uppdatera
- Markera rad för aktuell remiss
- Klicka på Hantera/ dubbelklicka på raden/ högerklicka och välj Hantera
- Omrikta remiss Välj Mottagande enhet Välj Remissmottagare Välj Mottagande Yrkesroll
- Klicka på Omrikta

## Uppdaterat från föregående version

2025-03-18 ny manual